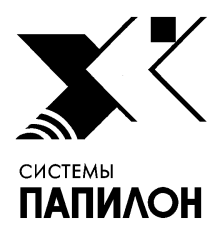

Общество с ограниченной ответственностью «ИНФОРМАЦИОННЫЕ ТЕХНОЛОГИИ ПАПИЛОН»

ООО «ИТ-ПАПИЛОН»

## ИНСТРУКЦИЯ ПО УСТАНОВКЕ ПРОГРАММНОГО ОБЕСПЕЧЕНИЯ ЭКСПРЕСС-ИДЕНТИФИКАЦИИ ПО ОТПЕЧАТКАМ ПАЛЬЦЕВ РУК ДЛЯ СЕРВЕРА (ПАПИЛОН-ФИЛЬТР-СЕРВЕР) ВЕРСИЯ 8.3.9 И ПРОГРАММНОГО ОБЕСПЕЧЕНИЯ ЭКСПРЕСС-ИДЕНТИФИКАЦИИ ПО ОТПЕЧАТКАМ ПАЛЬЦЕВ РУК ДЛЯ ВЫЧИСЛИТЕЛЯ (ПАПИЛОН-ФИЛЬТР-ВЫЧИСЛИТЕЛЬ) ВЕРСИЯ 8.3.9

г. Миасс Челябинской обл. 2023 г.

## 1. Общие положения

– Программное обеспечение экспресс-идентификации по отпечаткам пальцев рук для сервера (ПАПИЛОН-ФИЛЬТР-СЕРВЕР) версия 8.3.9 и программное обеспечение экспресс-идентификации по отпечаткам пальцев рук для вычислителя (ПАПИЛОН-ФИЛЬТР-ВЫЧИСЛИТЕЛЬ) версия 8.3.9 представляют собой взаимосвязанные виды программного обеспечения и поставляются в виде стандартного инсталляционного пакета для ОС RedHat Enterprise Linux 5.x, RedHat Enterprise Linux 6.x, ROSA 2011, ROSA Cobalt 1.0.

## 2. Порядок установки программы

2.1. Выполните следующую описанную ниже последовательность действий. Данная последовательность выполняется для установки всех перечисленных выше программных комплексов с учетом выбора соответствующей опции в меню установщика на соответствующем шаге установки (п. 2.4).

- 2.2. Распакуйте архив инсталлятора дистрибутива.
- 2.3. Запустите файл инсталлятора от имени пользователя root, выполнив команду:
  - ./p8-8.3.9-installer-xxxx
- 2.4. В открывшемся меню выберите вариант установки: (см. рис. 1).

| 2 | Dedicated VRF Server      |
|---|---------------------------|
| 3 | Workstation               |
| 4 | Administrator workstation |
| 5 | HFIS Matcher              |
| 7 | License server only       |
|   |                           |

Рисунок 1. Меню программы – установщика

- Dedicated VRF Server-для ПО ПАПИЛОН-ФИЛЬТР-СЕРВЕР;

- VRF Matcher-для ПО ПАПИЛОН-ФИЛЬТР-ВЫЧИСЛИТЕЛЬ.

2.5. Определите раздел файловой системы для установки (см. рис.2). Для установки ПО необходимо наличие свободного места в объеме не менее 500 МБ в корневом разделе и не менее1 GB в выбранном для установки разделе.

Инструкция по установке программного обеспечения экспресс-идентификации по отпечаткам пальцев рук для сервера (ПАПИЛОН-ФИЛЬТР-СЕРВЕР) версия 8.3.9 и для вычислителя (ПАПИЛОН-ФИЛЬТР-ВЫЧИСЛИТЕЛЬ) версия 8.3.9

| () /home 276    | (*) <mark>(.2</mark>    | 1716       |
|-----------------|-------------------------|------------|
| () /home/dp 126 | () /.1                  | 836        |
|                 | () /home<br>() /home/dp | 27G<br>12G |

Рисунок 2. Окно выбора раздела файловой системы

2.6. Определите путь основного дерева каталогов (см. рис. 3).

| Input P | 8 path  | on this | syste | m : |   |
|---------|---------|---------|-------|-----|---|
| /.2/pa  | pillon1 |         |       |     | 1 |
|         |         |         |       |     |   |
|         |         |         |       |     |   |
| -       |         |         |       |     |   |

Рисунок 3. Окно выбора пути для установки ПО

2.7. Определите путь каталогов базы данных (см. рис. 4).

|        |       |        | _ |  |
|--------|-------|--------|---|--|
| . 2/pa | pillo | on1.dt |   |  |
|        |       |        |   |  |
|        |       |        |   |  |
|        |       |        |   |  |
|        |       |        |   |  |

Рисунок 4. Окно выбора пути для установки базы данных

2.8. Проверьте параметры установки и подтвердить их правильность нажатием клавиши Y (см. рис. 5).

## Инструкция по установке программного обеспечения экспресс-идентификации по отпечаткам пальцев рук для сервера (ПАПИЛОН-ФИЛЬТР-СЕРВЕР) версия 8.3.9 и для вычислителя (ПАПИЛОН-ФИЛЬТР-ВЫЧИСЛИТЕЛЬ) версия 8.3.9

| Файл Правка Вид Поиск Термина                                                                                                    | 1 Справка                                                                                                    |
|----------------------------------------------------------------------------------------------------|----------------------------------------------------------------------------------------------------|
| System configuration                                                                                                    |                                                                                                    |
| Linux distribution:<br>AFIS system tree:<br>AFIS database tree:<br>AFIS binary path:<br>AFIS tools path:<br>Local filesystem for AFIS:<br>Hasp server:<br>DBnum:<br>DB name:<br>DB owner:<br>Method: | el7<br>/papillon1<br>/papillon1.db<br>/home/p8bin<br>/home/p8tools<br>/.2<br>dp<br>1001<br>Demo<br>Papillon<br>install |

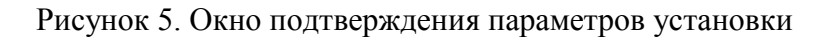

- 2.9. Проследите за ходом установки до ее завершения.
- 2.10. Выполните перезагрузку системы.